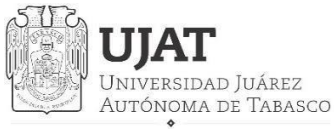

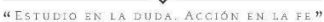

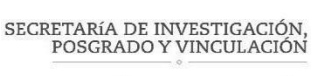

DIRECCIÓN DE INVESTIGACIÓN

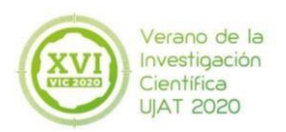

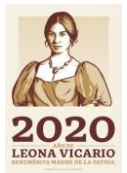

## Guía del Investigador Externo

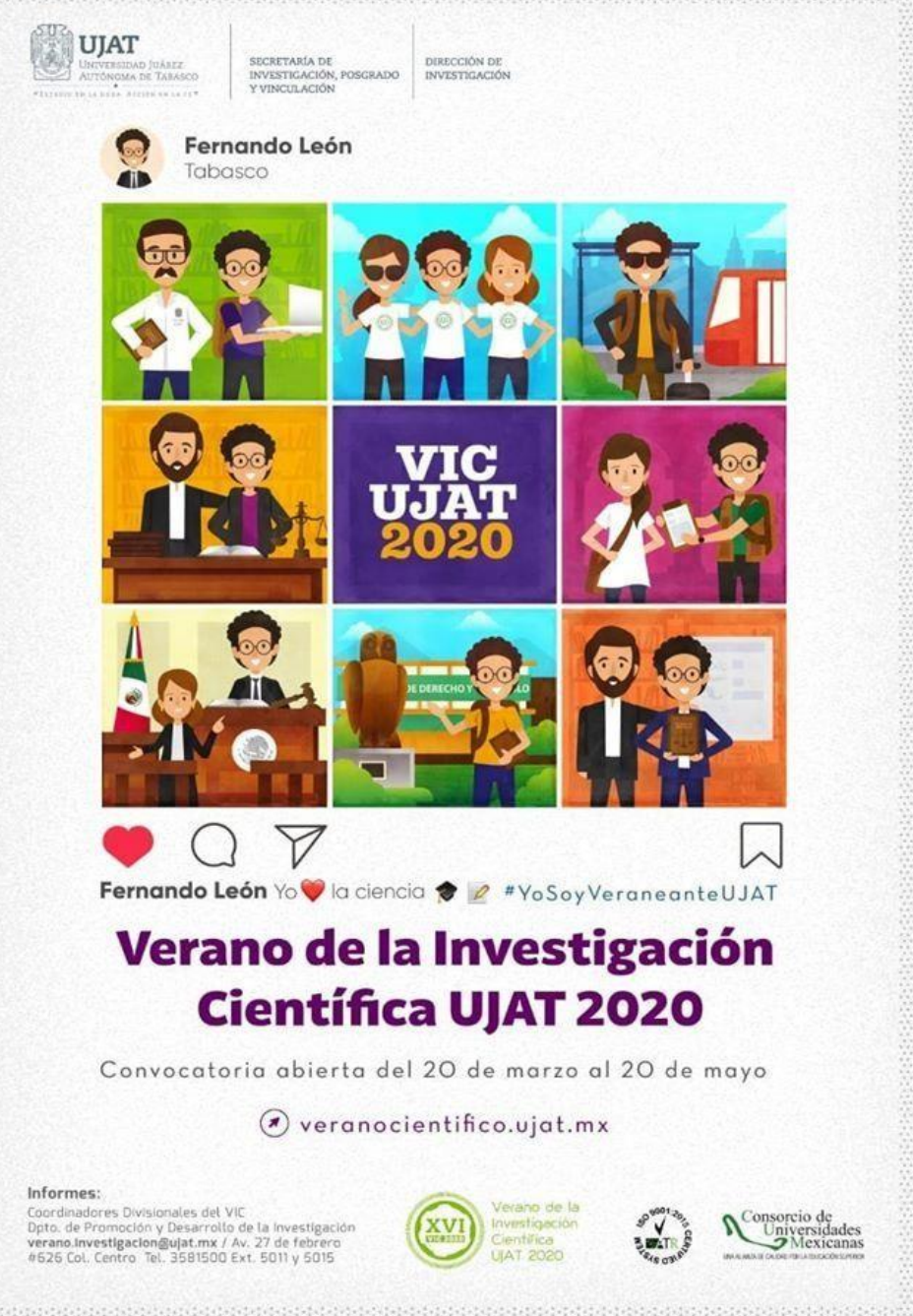

## Índice

| Paso 1 Ingresar                                         |
|---------------------------------------------------------|
| Paso 2 Registro 4                                       |
| Paso 3 Actualizar datos 5                               |
| Paso 4 Ver Documentos 7                                 |
| Paso 5 Actualizar Documentos 8                          |
| Paso 6 Temas de investigación9                          |
| Paso 7 Aceptación de Alumnos 11                         |
| Paso 8 Aceptación de alumnos13                          |
| Paso 9 Carta de Presentación del estudiante 16          |
| Paso 10 Evaluación de alumnos y Carta de terminación 17 |
| Paso 11 Constancias 22                                  |
| Para mayor información23                                |

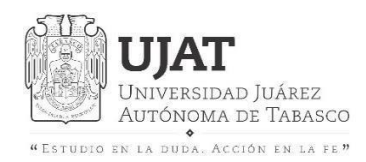

DIRECCIÓN DE INVESTIGACIÓN

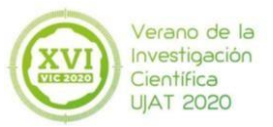

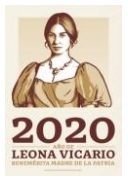

## Paso 1 Ingresar

# Deberá ingresar: veranocientifico.ujat.mx (sin el www)

|           | IIVERSIDAD )<br>ITÓNOMA DE | UÁREZ<br>TABASCO |                                                                                                    |                      |        |
|-----------|----------------------------|------------------|----------------------------------------------------------------------------------------------------|----------------------|--------|
| Verano de | e la Investig              | ación Científica |                                                                                                    |                      |        |
| Inicio    | Acerca de                  | Contacto         | Usuario                                                                                                    | Contraseña           | Entrar |
|           |                            |                  | Matricula, Usuario de actas o Correo de Investigador externo<br>Si eres Investigador externo a la UJAT y no te has registrado,<br>registrate dando click en esta liga | Recuperar Contraseña |        |

### Verano de la Investigación Científica UJAT

Aceptados VIC 2019

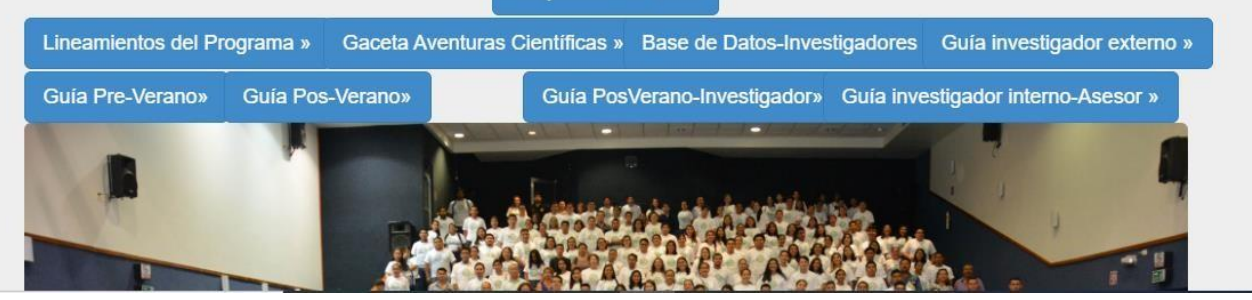

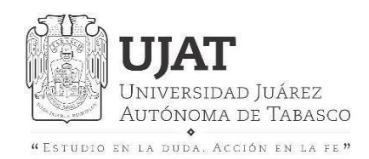

DIRECCIÓN DE INVESTIGACIÓN

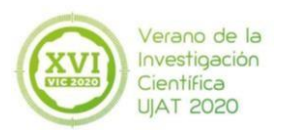

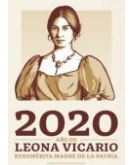

## Paso 2 Registro

#### Nombre (Name)

| Comenzando por Nombre/s                               |                                                                                                    |                                          |
|-------------------------------------------------------|----------------------------------------------------------------------------------------------------|------------------------------------------|
| Grado académico (Academic<br>degree)                  | Género (Gender)<br>Masculino, 🔿 Femenino, 👁                                                                                                    |                                          |
| DRA.                                                  |                                                                                                    | Si su línea                              |
| Tipo de Investigador (Kind of<br>researcher)          |                                                                                                    | disciplinar no                           |
| Nacional                                              | ~                                                                                                    | aparece en la lista,                     |
| Institución de procedencia<br>(Institution of origin) | Si su institución no aparece en el listado env<br>correo al contacto (If your institution does no<br>appear in the list send mail to the contact)<br>verano.investigacion@ujat.mx | elija la opcion Otra<br>y especifíquela. |
| Línea disciplinar (Disciplinary fi                    | eld)                                                                                                    |                                          |
| Correo (E-mail)                                       | Confirmación de correo (E-mail confirmation)                                                                                                    |                                          |
| De preferencia su correo institucional                | jovenes.investigacion@ujat.mx                                                                                                    |                                          |
| El correo será su usuario de entrada al sis           | stema                                                                                                    |                                          |
| Teléfono (Telephone number)                           | Cédula                                                                                                    | Al momento de                            |
| RISE930131MTCVSV01                                    | Cédula del último grado obtenido<br>RISE930131350                                                                                                    | guardar su registro,                     |
| Password                                              | Confirmación de su Password<br>(Password confirmation)                                                                                                    | se enviara una<br>notificación           |
| •••                                                   |                                                                                                    |                                          |
| Cédula .pdf                                           |                                                                                                    | a su correo.                             |
| Browse febreroo.PDF                                   |                                                                                                    |                                          |
| FOTO .jpg                                             |                                                                                                    |                                          |
| Browse Jose Francisco.jpg                             |                                                                                                    |                                          |

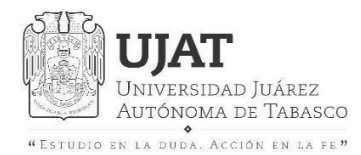

DIRECCIÓN DE INVESTIGACIÓN

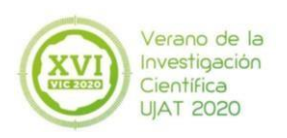

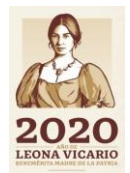

## Paso 3 Actualizar datos

| Verano de la Investigación Científica Inicio Acerca de Contacto | Investigador - Salir                                                                                                    |  |
|-----------------------------------------------------------------|----------------------------------------------------------------------------------------------------|--|
| Verano de la Investigación C                                    | Actualiza datos<br>Ver Documentos<br>Actualizar Documentos<br>Temas de investigación<br>Aceptación de Alumnos<br>Cartas de Presentación<br>Terminación de Alumnos<br>019 |  |
| Guía Pre-Verano» Guía Pos-Verano»                               | Guía PosVerano-Investigador» Guía investigador interno-Asesor »                                                                                                    |  |
|                                                                 |                                                                                                    |  |

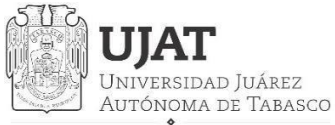

#### SECRETARÍA DE INVESTIGACIÓN, POSGRADO Y VINCULACIÓN

DIRECCIÓN DE INVESTIGACIÓN

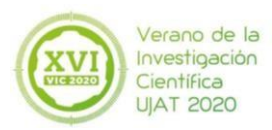

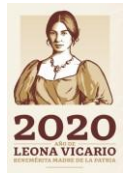

### Nombre

| Comenzando por Nombre/s                                                 |                                                                                                    |
|-------------------------------------------------------------------------|----------------------------------------------------------------------------------------------------|
| Grado académico                                                         | Género                                                                                                    |
| ING.                                                                    | <ul> <li>Masculino Femenino C</li> </ul>                                                                    |
| Соггео                                                                  | Institución de procedencia                                                                                  |
|                                                                         | s                                                                                                    |
| E correo es su usuario de entrada al sistema<br>/ no se puede modificar | 1                                                                                                    |
|                                                                         |                                                                                                    |
| Línea disciplinar                                                       |                                                                                                    |
| Línea disciplinar<br>Teléfono                                           | Cédula                                                                                                    |
| L <b>ínea disciplinar</b><br>T <b>eléfono</b><br>9931591705             | Cédula<br>102030                                                                                            |
| Línea disciplinar<br>Teléfono<br>9931591705                             | <b>Cédula</b><br>102030<br>Cédula del último grado obtenido                                                 |
| Línea disciplinar<br>Teléfono<br>9931591705<br>CURP                     | Cédula<br>102030<br>Cédula del último grado obtenido<br>RFC                                                 |
| Línea disciplinar Teléfono 9931591705 CURP                              | Cédula<br>102030<br>Cédula del último grado obtenido<br>RFC<br>RISE930131350                                |
| Línea disciplinar Teléfono 9931591705 CURP Password                     | Cédula<br>102030<br>Cédula del último grado obtenido<br>RFC<br>RISE930131350<br>Confirmación de su Password |

Si se requiere actualizar algún dato puede ingresar en el campo, posteriormente selecciona el botón actualizar para guardar los datos.

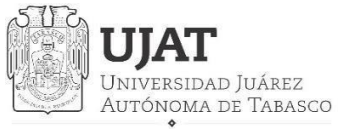

SECRETARÍA DE INVESTIGACIÓN, POSGRADO Y VINCULACIÓN

DIRECCIÓN DE INVESTIGACIÓN

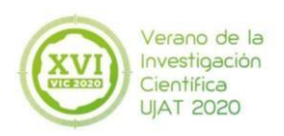

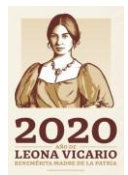

## **Paso 4 Ver Documentos**

| UNIVERSIDAD JUÁREZ         Autónoma de Tabasco         Estudio en La Duña. Acción en La re"         Verano de la Investigación Científica         Inicio       Acerca de:       Contacto | Investigador -                                                                                                    | Salir     |
|----------------------------------------------------------------------------------------------------|----------------------------------------------------------------------------------------------------|-----------|
| Verano de la Investigación C<br>Lineamientos del Programa » Gaceta Ave                                                                                                    | Actualiza datos<br>Ver Documentos<br>Actualizar Documentos<br>Temas de investigación<br>Aceptación de Alumnos<br>Cartas de Presentación<br>Terminación de Alumnos<br>019<br>venturas Científicas » Base de Datos-Investigadores Guía investigador e | externo » |
| Guía Pre-Verano» Guía Pos-Verano»                                                                                                    | Guia PosVerano-Investigador» Guia investigador interno-Ases                                                                                                    | sor »     |

En este apartado podrá visualizar los documentos adjuntos así como también eliminarlos en caso de algún error.

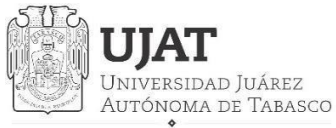

SECRETARÍA DE INVESTIGACIÓN, POSGRADO Y VINCULACIÓN

DIRECCIÓN DE INVESTIGACIÓN

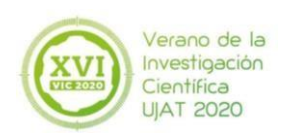

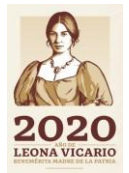

## Paso 5 Actualizar Documentos

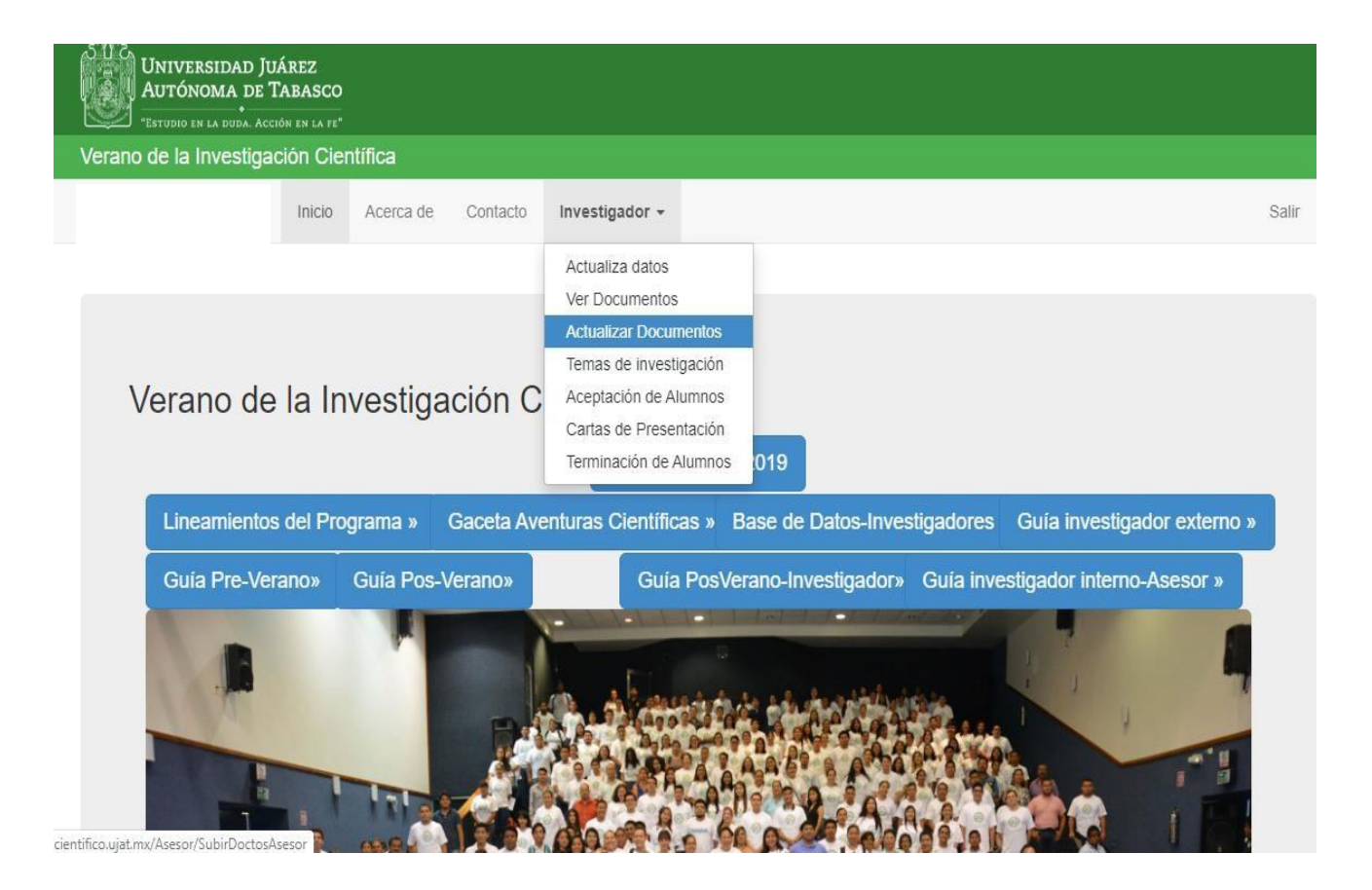

Guardar

### Subir o Modificar Documentos

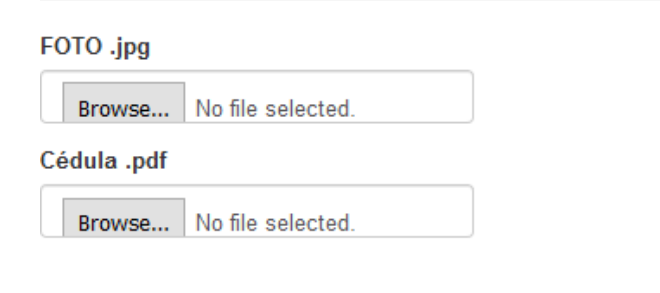

En este apartado podrá actualizar los documentos adjuntos en su registro, una vez actualizados seleccionar el botón de Guardar.

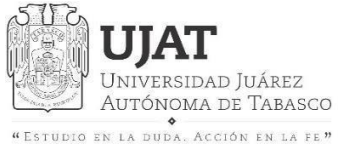

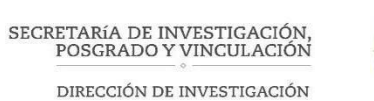

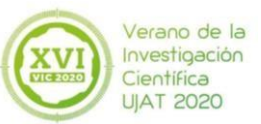

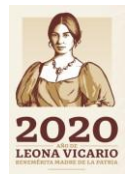

## Paso 6 Temas de investigación

| *Estudio en La Duda. Acción en La Fe<br>/erano de la Investigación Ciu<br>Inicio | , entífica<br>Acerca de Contacto      | Investigador -                                                                                                    | Sali      |
|----------------------------------------------------------------------------------|---------------------------------------|----------------------------------------------------------------------------------------------------|-----------|
| Verano de la li<br>Lineamientos del Pr                                           | nvestigación C<br>ograma » Gaceta Ave | Actualiza datos<br>Ver Documentos<br>Actualizar Documentos<br>Ternas de investigación<br>Aceptación de Alumnos<br>Cartas de Presentación<br>Terminación de Alumnos<br>019<br>venturas Científicas » Base de Datos-Investigadores Guía investigador | externo » |
| Guía Pre-Verano»                                                                 | Guía Pos-Verano»                      | Guía PosVerano-Investigador» Guía investigador interno-Ase                                                                                                    | esor »    |
|                                                                                  |                                       |                                                                                                    |           |

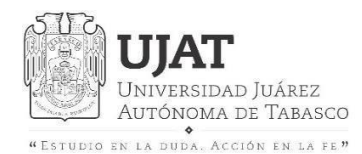

DIRECCIÓN DE INVESTIGACIÓN

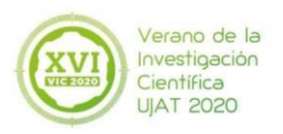

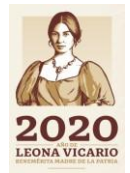

### Temas de Investigación (Research topics)

| Mínimo un Tema de inv                 | estigación, máximo 3           |
|---------------------------------------|--------------------------------|
| Clave del Tema1<br>(topic key1)<br>01 | Nombre del Tema1 (topic name1) |
|                                       | Máximo 300 caractéres          |
| (topic key2)                          |                                |
|                                       |                                |
| Clave del Tema3<br>(topic key3)<br>03 | Nombre del Tema3 (topic name3) |
|                                       |                                |

Tendrá para registrar como máximo 3 temas de investigación, de los cuáles solo podrán registrarse 2 estudiantes por tema.

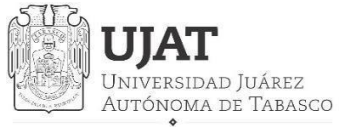

"Estudio en la duda. Acción en la fe"

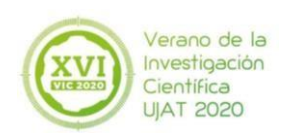

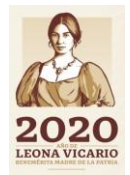

## Paso 7 Aceptación de Alumnos

| UNIVERSIDAD JUÁREZ<br>AUTÓNOMA DE TABASCO<br>"Estudio en la duda. Acción en la te" |                                                                                                    |  |
|------------------------------------------------------------------------------------|----------------------------------------------------------------------------------------------------|--|
| Verano de la Investigación Científica                                              |                                                                                                    |  |
| Inicio Acerca de Contacto                                                          | Investigador - Salir                                                                                                    |  |
| Verano de la Investigación C<br>Lineamientos del Programa » Gaceta Ave             | Actualiza datos<br>Ver Documentos<br>Actualizar Documentos<br>Temas de Investigación<br>Aceptación de Alumnos<br>Cartas de Presentación<br>Terminación de Alumnos<br>019<br>enturas Científicas » Base de Datos-Investigadores Guía investigador externo » |  |
| Guía Pre-Verano» Guía Pos-Verano»                                                  | Guía PosVerano-Investigador» Guía investigador interno-Asesor »                                                                                                    |  |
|                                                                                    |                                                                                                    |  |

En este apartado, podrá ver a los estudiantes que le han mandado una solicitud para realizar su estancia. La notificación le será enviada a través del correo con el que se registró.

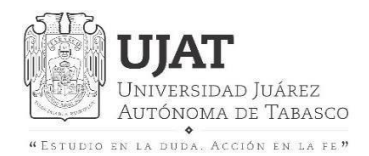

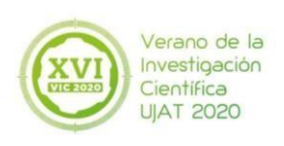

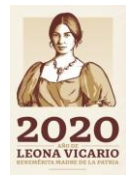

# La solicitud de estudiantes se desplegará una vez que se acepten los términos de la carta compromiso.

| UNIVERSIDAD JUÁREZ<br>AUTÓNOMA DE TABASCO<br>"Estudorio en la duda. Acción en la te" |       |  |  |  |  |  |
|--------------------------------------------------------------------------------------|-------|--|--|--|--|--|
| Verano de la Investigación Científica                                                |       |  |  |  |  |  |
| Inicio Acerca de Contacto Investigador -                                             | Salir |  |  |  |  |  |
| Ver Solicitud de Alumnos                                                             |       |  |  |  |  |  |
| He leído y estoy de acuerdo con la Carta Compromiso                                  |       |  |  |  |  |  |

- Deberá descargar la carta compromiso para poder conocer cuáles serán los términos de la estancia.
- Tendrá 3 días para aceptar o rechazar la solicitud del estudiante, a partir dela fecha enviada.

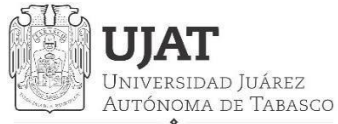

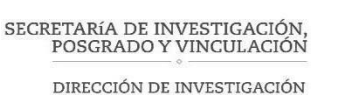

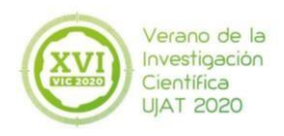

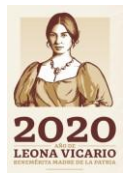

## Paso 8 Aceptación de alumnos

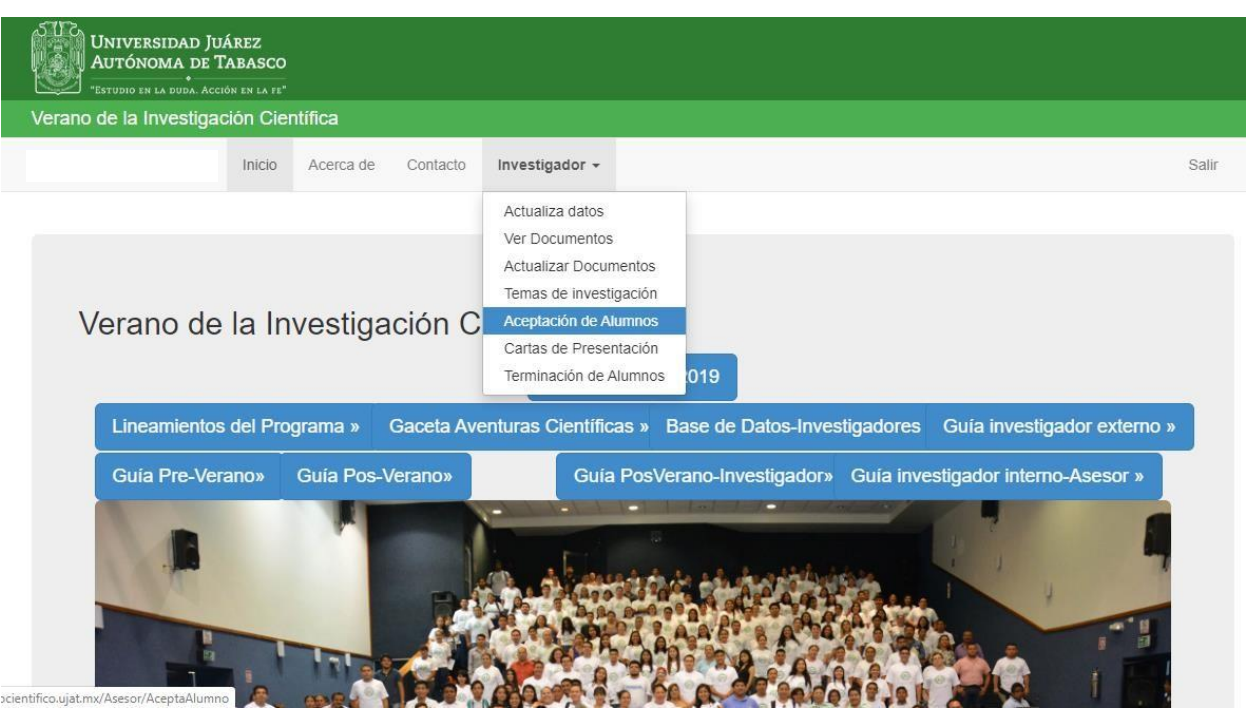

### Ver Solicitud de Alumnos

Para descargar, subir o eliminar la carta de aceptación deberá primero A

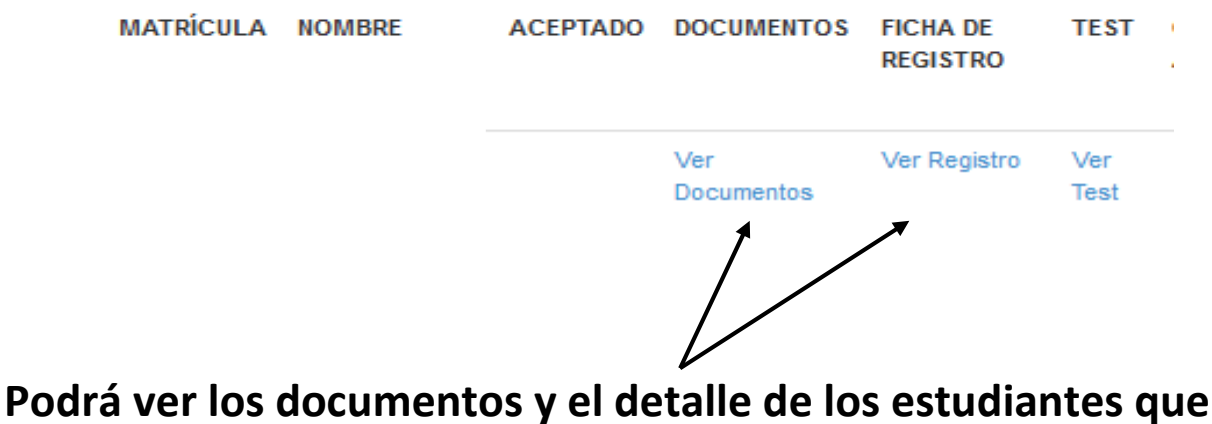

Podrá ver los documentos y el detalle de los estudiantes que solicitaron participar en alguno de sus temas de investigación

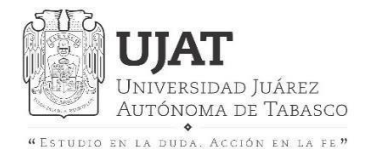

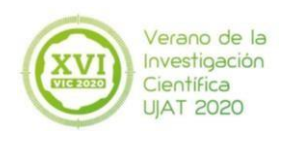

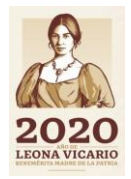

# En <Ver Test> podrá descargar el Test Aptitudinal del estudiante

## Ver Solicitud de Alumnos

Para descargar, subir o eliminar la carta de aceptación deberá primero A

| MATRÍCULA | NOMBRE | ACEPTADO | DOCUMENTOS        | FICHA DE<br>REGISTRO | TEST        | 1 |
|-----------|--------|----------|-------------------|----------------------|-------------|---|
|           |        |          | Ver<br>Documentos | Ver Registro         | Ver<br>Test |   |

### Regresar

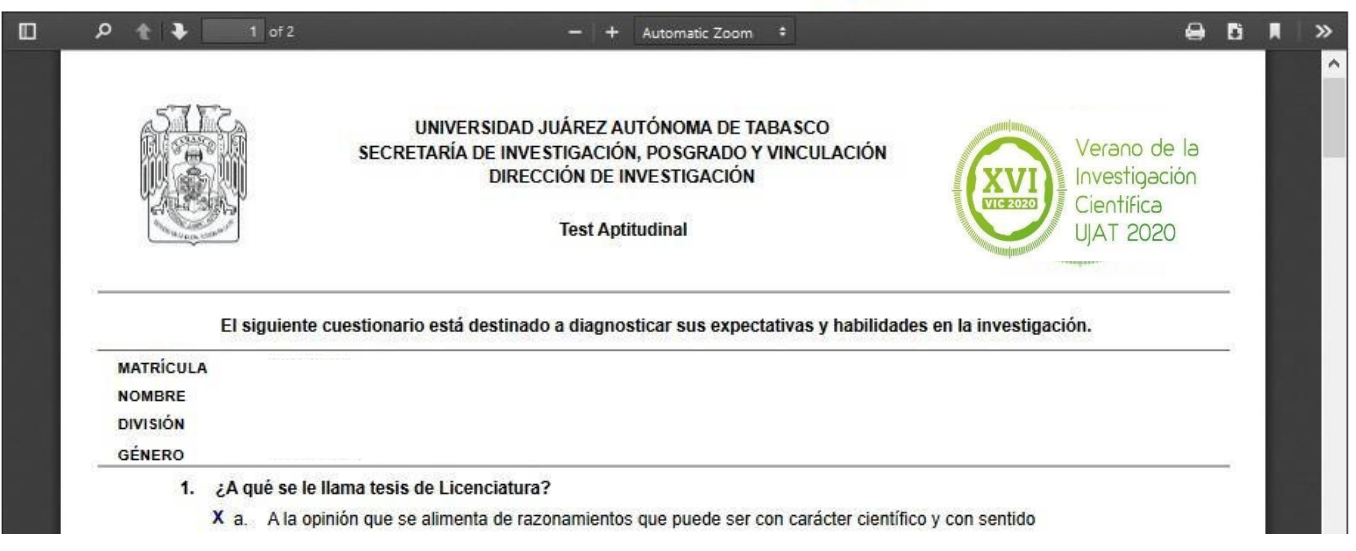

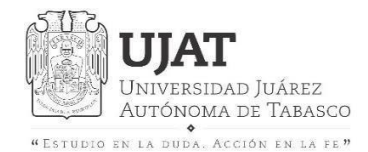

SECRETARÍA DE INVESTIGACIÓN, POSGRADO Y VINCULACIÓN DIRECCIÓN DE INVESTIGACIÓN

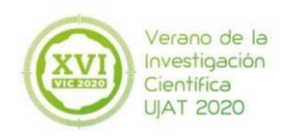

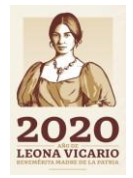

## Carta de aceptación

### Ver Solicitud de Alumnos

Para descargar, subir o eliminar la carta de aceptación deberá primero Aceptar la Solicitud del Alumno

| MATRÍCULA | NOMBRE | ACEPTADO | DOCUMENTOS        | FICHA DE<br>REGISTRO | TEST        | CARTA DE<br>ACEPTACIÓN | CARTA DE<br>ACEPTACIÓN<br>FIRMADA | ELIMINAR<br>CARTA<br>FIRMADA | ACEPTAR | RECHAZAR              |
|-----------|--------|----------|-------------------|----------------------|-------------|------------------------|-----------------------------------|------------------------------|---------|-----------------------|
|           |        | SI       | Ver<br>Documentos | Ver Registro         | Ver<br>Test | Descargar Carta        | Subir Carta Firmada               | Eliminar Carta               |         | Rechazar<br>solicitud |
|           |        |          |                   |                      | l           |                        |                                   |                              |         |                       |

Deberá descargar el formato de carta de aceptación y deberá colocarle el logo de Institución y posteriormente subir el documento. Si la carta tuviera algún error en la información podrá eliminarla en el apartado siguiente.

Nota: Deberá aceptar la solicitud del estudiante para poder hacer la descarga de la carta de aceptación

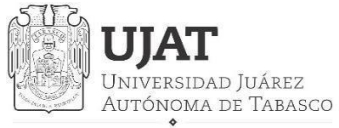

\*Estudio en la duda. Acción en la fe"

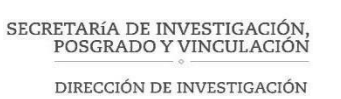

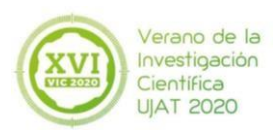

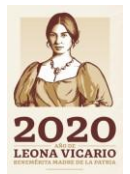

## Paso 9 Carta de Presentación del estudiante

| ine de la investiga | Inicio    | Acerca de    | Contacto   | Investigador -                                                                                                    |           |              |                   |            |              |           |
|---------------------|-----------|--------------|------------|----------------------------------------------------------------------------------------------------|-----------|--------------|-------------------|------------|--------------|-----------|
|                     | million   | i loci da do | oontacto   | Actualiza datas                                                                                                    |           |              |                   |            |              |           |
|                     |           |              |            | Ver Documentos                                                                                                    |           |              |                   |            |              |           |
|                     |           |              |            | Actualizar Docum                                                                                                    | ientos    |              |                   |            |              |           |
|                     |           |              |            | Temas de investi                                                                                                    | ración    |              |                   |            |              |           |
| Vorano da           |           | weatige      | ción C     | Acentación de Al                                                                                                    | imnos     |              |                   |            |              |           |
| verano de           |           | ivesliga     |            | Cartas de Preser                                                                                                    | tación    |              |                   |            |              |           |
|                     |           |              |            | Terminación de A                                                                                                    | lumnos 01 | 9            |                   |            |              |           |
|                     |           |              |            |                                                                                                    |           |              |                   |            |              |           |
| Lineamiento         | s del Pro | ograma » 🛛 🤇 | Saceta Ave | enturas Científic                                                                                                    | as » Base | de Datos-Ir  | vestigador        | es Guía    | investigado  | r externo |
| Guía Pre-Ve         | rano»     | Guía Pos-V   | erano»     | Guía                                                                                                    | PosVeran  | o-Investigad | or» Guía i        | nvestigado | r interno-As | sesor »   |
|                     |           | 1.10         |            |                                                                                                    | Ver 1 Le  |              | and the local day |            | 1000         |           |
|                     |           |              |            | and the second second se |           |              |                   |            |              |           |
|                     |           |              |            | Part 19/1                                                                                                    | 104 1 de  |              |                   |            | 1            |           |

En este menú podrá descargar las Cartas de Presentación de los estudiantes que tenga aceptados, emitida por el Departamento de Promoción y Desarrollo. (Encargados del Verano Científico).

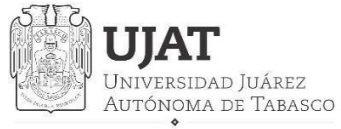

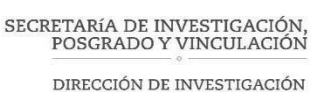

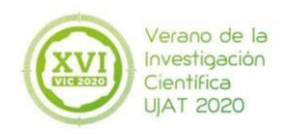

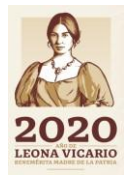

# Paso 10 Evaluación de alumnos y Carta de terminación

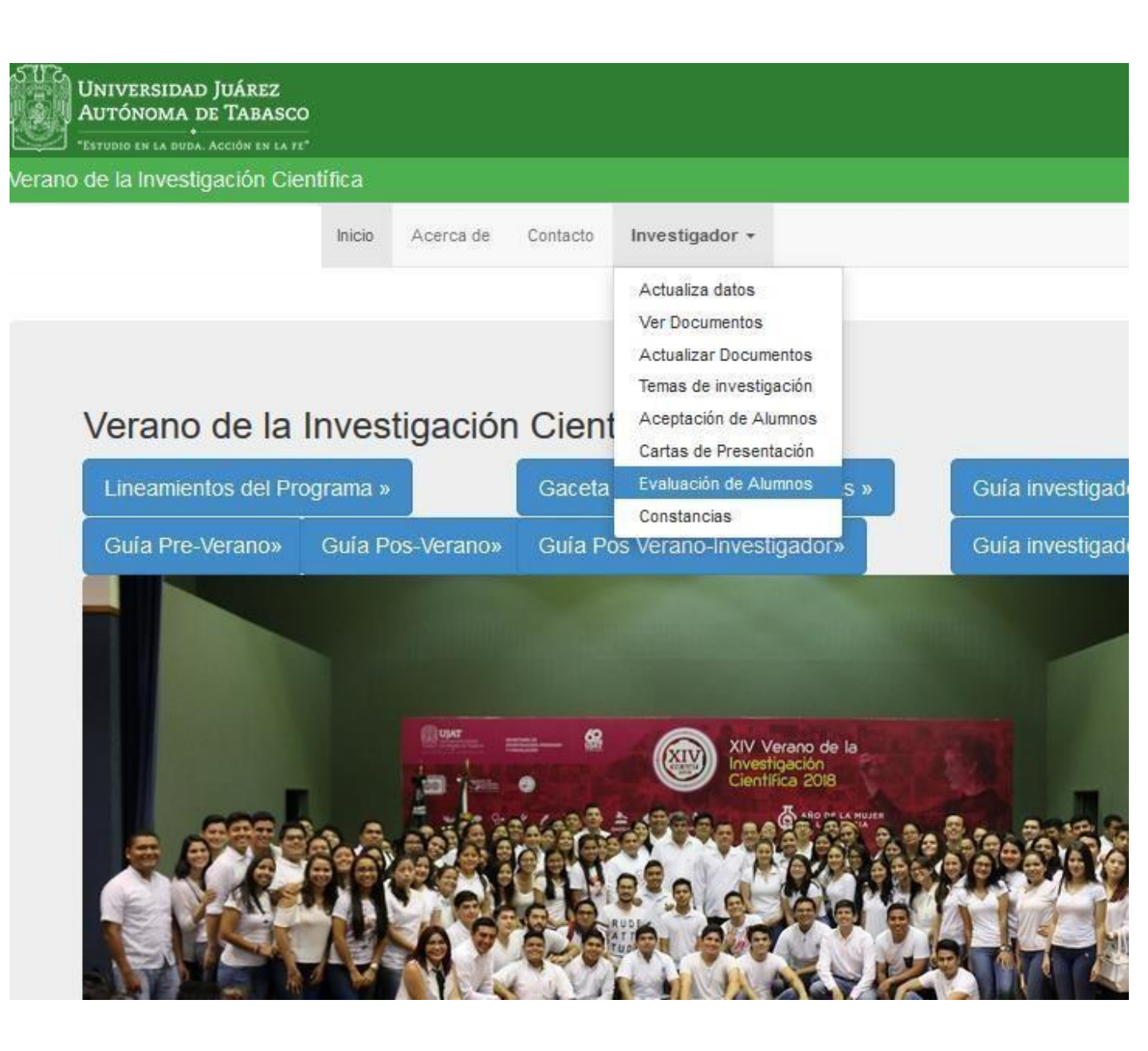

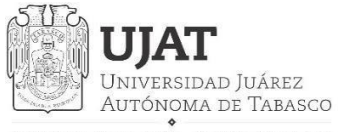

"Estudio en la duda. Acción en la fe"

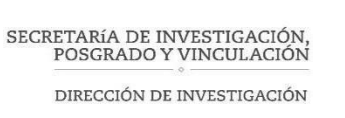

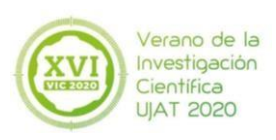

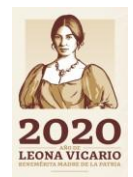

### Alumnos a evaluar

Nota: Los alumnos que aparecen en la lista son los que han sido aceptados por la UJAT en el VI

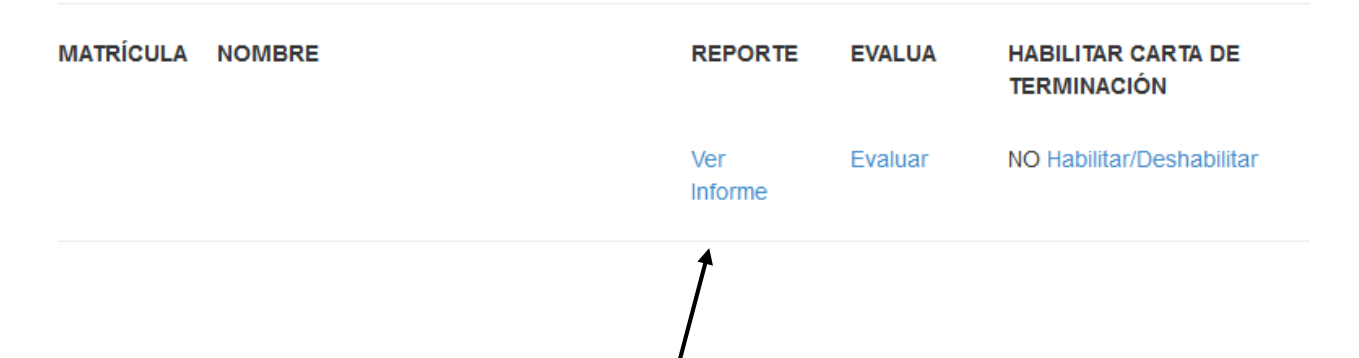

Podrá ver el informe final del estudiante (realizado durante su estancia) y posteriormente habilitar la carta de terminación una vez aprobado por el investigador.

Podrá visualizar y descargar las evidencias del Verano Científico del estudiante

### Ver Reporte final

Regresar

| MATRICULA | DOCUMENTO | NOMBRE DE DOCUMENTO   | VER           |
|-----------|-----------|-----------------------|---------------|
|           | IMAGEN1   | _ADJ6038.jpg          | Ver Documento |
|           | IMAGEN2   | _ADJ6038.jpg          | Ver Documento |
|           | IMAGEN3   | _ADJ6038.jpg          | Ver Documento |
|           | REPORTE   | 1hoja de registro.pdf | Ver Documento |

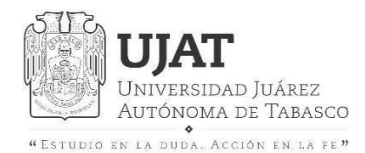

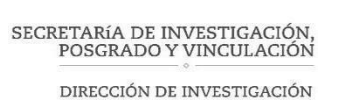

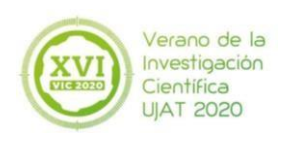

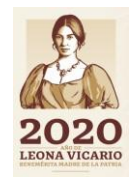

### Alumnos a evaluar

Nota: Los alumnos que aparecen en la lista son los que han sido aceptados por la UJAT en el VIC

| MATRÍCULA | NOMBRE                              | REPORTE              | EVALUA  | HABILITAR CARTA DE<br>TERMINACIÓN | D<br>C |
|-----------|-------------------------------------|----------------------|---------|-----------------------------------|--------|
|           |                                     | Ver<br>Informe       | Evaluar | NO Habilitar/Deshabilitar         |        |
|           |                                     |                      | •       |                                   |        |
|           |                                     |                      |         |                                   |        |
|           | Para proceder a realiz<br>cada estu | zar la ev<br>Idiante | aluació | n de                              |        |

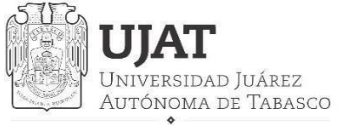

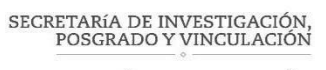

DIRECCIÓN DE INVESTIGACIÓN

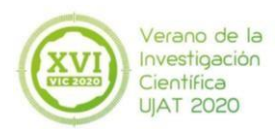

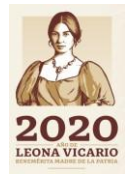

### Evalua Alumno

Matricula

Nombre

Por favor, Indiguenos su grado de satisfacción con respecto a los estudiantes de la UJAT que colaboraron con usted en el Programa de Verano de la investigación Científica. Selecciona en una escala de 1 a 10, donde 10, es completamente satisfecho y 1 es completamente insatisfecho.

¿Qué le pareció el desempeño del o los estudiantes de nuestra institución?

| 05060708090100 |
|----------------|
| 05060708090100 |
| 05060708090100 |
| 05060708090100 |
| 05060708090100 |
| 05060708090100 |
| 05060708090100 |
| 05060708090100 |
| 05060708090100 |
|                |

¿Qué sugerencias puede compartimos para mejorar nuestro Programa?

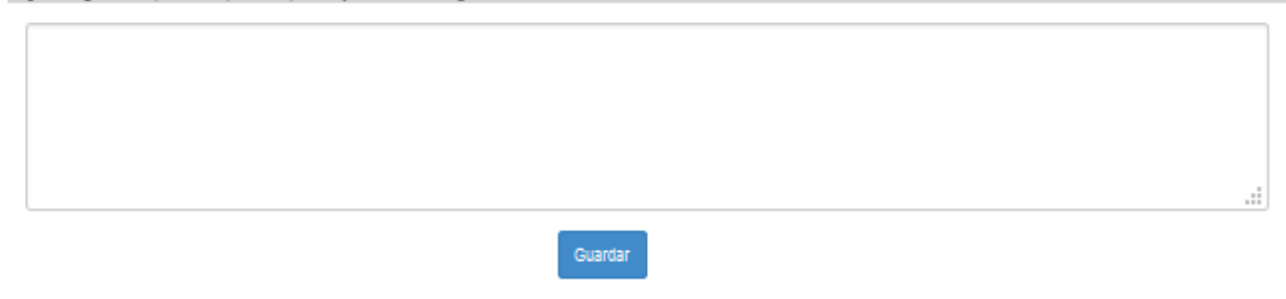

# Una vez realizada la evaluación deberá oprimir el botón de Guardar para su envió

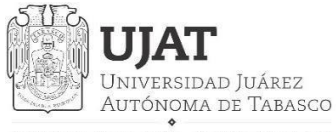

"Estudio en la duda. Acción en la fe"

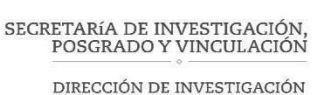

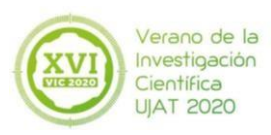

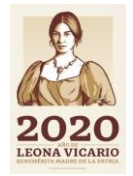

## Carta de terminación

### Alumnos a evaluar

Nota: Los alumnos que aparecen en la lista son los que han sido aceptados por la UJAT en el VIC

| MATRÍCULA | NOMBRE | REPORTE        | EVALUA  | HABILITAR CARTA DE<br>TERMINACIÓN | DESCARGAR FORMATO<br>CARTA TERMINACIÓN | SUBIR<br>CARTA<br>FIRMADA | ELIMINAR<br>CARTA<br>FIRMADA |
|-----------|--------|----------------|---------|-----------------------------------|----------------------------------------|---------------------------|------------------------------|
|           |        | Ver<br>Informe | Evaluar | NO Habilitar/Deshabilitar         |                                        |                           |                              |
|           |        |                |         | 1                                 |                                        |                           |                              |
|           |        |                |         | /                                 |                                        |                           |                              |
|           |        |                |         |                                   |                                        |                           |                              |
|           |        |                | /       |                                   |                                        |                           |                              |

Podrá habilitar o deshabilitar la carta de terminación del estudiante, para que posteriormente se habilite la descarga del formato de la Carta y pueda subirla debidamente firmada.

Una vez subida la carta de terminación en el apartado; *subir carta firmada,* el estudiante podrá descargar su constancia en su plataforma

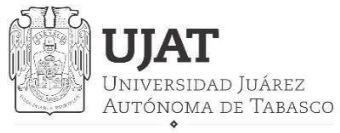

SECRETARÍA DE INVESTIGACIÓN, POSGRADO Y VINCULACIÓN

DIRECCIÓN DE INVESTIGACIÓN

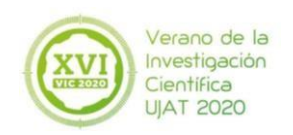

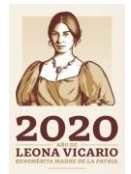

## **Paso 11 Constancias**

| Verano de la Investigación Cie | ntífica                  |                   |                                                                                                    |          |
|--------------------------------|--------------------------|-------------------|----------------------------------------------------------------------------------------------------|----------|
| verano.investigacion@ujat.mx   | Inicio Acerca de         | Contacto          | Investigador -                                                                                                    |          |
| Verano de la                   | Investigaciór<br>grama » | n Cient<br>Gaceta | Actualiza datos<br>Ver Documentos<br>Actualizar Documentos<br>Temas de investigación<br>Aceptación de Alumnos<br>Cartas de Presentación<br>Evaluación de Alumnos | Guía inv |
| Guía Pre-Verano»               | Guia Pos-Verano»         | Guia Po           | Constancias<br>s Verano-Investigador»                                                                                                    | Guía inv |
|                                | Box.                     | - 8<br>•          | XIV Verano de la<br>Investigación<br>Científica 2018                                                                                                    |          |

Nota: Para poder generar la constancia de su participación, tiene que haber revisado, habilitado y evaluado a todos y cada uno de los estudiantes, en caso contrario, no podrá descargarla de manera extemporánea.

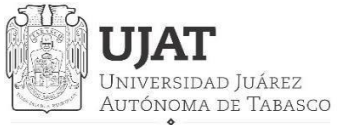

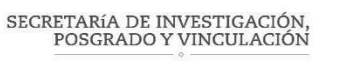

DIRECCIÓN DE INVESTIGACIÓN

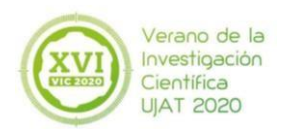

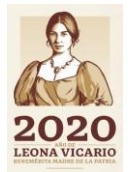

### Para mayor información:

Teléfono: 99 33 58 15 00 Extensión 5011 y 5015

### Correo: verano.investigación@ujat.mx